# TASCAM RC-HS20PD Release Notes

## 目次

| 目次1              |  |
|------------------|--|
| 最新情報1            |  |
| 新機能1             |  |
| V1.02の追加1        |  |
| メンテナンス項目1        |  |
| V1.03の修正1        |  |
| V1.02の修正1        |  |
| ファームウェアバージョンの確認1 |  |
| ファームウェアアップデート手順  |  |

## 最新情報

本機のファームウェアは、常に最新版をお使いいただきますようお願いいたします。最新のファームウェアに関しては、TASCAMのウェブサイト(http://tascam.jp/)にてご確認ください。

## 新機能

## V1.02の追加

● CF / SDカード対応の業務用オーディオレコーダー/プレーヤー 「TASCAM HS-2」に対応しました。

# メンテナンス項目

## V1.03の修正

● HS-8 / HS-2を "REMOTE/KEYBOARD"のLock設定で使用時にフェーダースタート機能のオン/オフを切り換えができてしまう不具合を修正しました。(HS-8は、ファームウェアV1.30より "REMOTE/KEYBOARD"のLock設定に対応します。)

## V1.02の修正

● 動作の安定性を向上しました。

# ファームウェアバージョンの確認

ファームウェアアップデート作業前に、お手持ちのRC-HS2OPD のファームウェアバージョンを確認します。

- 1. HS-8 / HS-2とRC-HS20PDを接続して、HS-8 / HS-2の 電源を入れてください。
- HS-8 / HS-2のフロントパネルのMENUキーを押して、 "MENU" 画面を表示します。

- まれに操作を受け付けなくなる不具合を修正しました。
- 動作の安定性を向上しました。

 "VERSION INFO" ボタンを押します。
 HS-8でお使いの場合は、画面中央下部を押すことによりRC-HS20PDのバージョンが表示されます。ここで表示される
 "RC-HS20PD Version" (ファームウェアバージョン) を確認してください。ここで表示されるバージョンが、これからアップデートしようとしているバージョンと同じ、または新しい場合はアップデートの必要はありません。

# TASCAM RC-HS20PD Release Notes

# ファームウェアアップデート手順

- 1. TASCAMのウェブサイト(http://tascam.jp/)より最新のフ ァームウェアをダウンロードします。
- 2. ダウンロードしたファームウェアをパソコンでCFカード/ SDカード(HS-2のみ)のルートフォルダーにコピーします。
- 3. コピーが終わったら、パソコンからCFカード/ SDカード (HS-2のみ)を正しい手順で取り出します。
- ファームウェアをコピーしたCF / SDカード(HS-2のみ)を 挿入します。

### [HS-8でお使いの場合]

CFカードをHS-8のフロントパネルのCFカード**SLOT 1**に挿入 します。

## 注意

CFカードは、必ずCFカード**SLOT 1**だけに入れてください。 CFカード**SLOT 2**では、アップデートはできません。

#### [HS-2でお使いの場合]

CF / SDカードをHS-2のフロントパネルのカードスロットに 挿入します。

カレントメディア設定をアップデートで使用するカードに設定 する必要があります。HS-2の電源を入れて、ホーム画面のメ ディア残量ボタンを押して"MEDIA SELECT"画面を表示 し、挿入したカードをカレントメディアに選択します。その後、 HS-2の電源を一旦切ります。

- 5. HS-8 / HS-2とRC-HS20PDを接続します。
- 6. RC-HS20PDのSTOPキーとONLINEキーを同時に押しながら HS-8 / HS-2の電源を入れます。

本体がアップデートモードで起動し、画面にアップデート用ファ イルが表示されます。

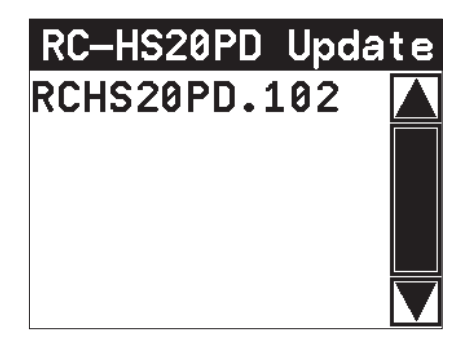

### 注意

上記の画面が表示されないときは、一旦電源を切り、RC-HS20PDの**STOP**キーと**ONLINE**キーを同時に押しながら再 度HS-8 / HS-2の電源を入れてください。

RC-HS20PDの**STOP**キーと**ONLINE**キーは、上記の画面が表示されるまでしっかり押し続けてください。

### メモ

- ・ 起動後は他の画面に切り換えできません。
   RC-HS20PDの画面ではなくHS-8 / HS-2の画面に表示されますので、HS-8 / HS-2の画面で操作します。
- 上記の画面には、HS-8 / HS-2に挿入されたCFカード/ SD カード(HS-2のみ)のルートフォルダー内にあるファームウ ェアアップデート用のファイルがリスト表示されます。上記の 2.でコピーされたファームウェアも表示されます。
   アップデート用のファイルが無い場合は、"No Update File" と表示されます。
- 表示行はファームウェア最大5行です。表示最大行を超えるファイルがある場合には、画面右側のスクロールバーの"▲"/"▼"のボタンかDATAダイアルでリストをスクロールさせてください。
- 7. アップデートしたいファームウェア名を押してください。 以下の画面が表示されます。

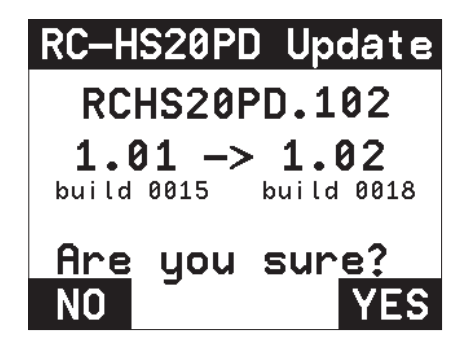

左側に現在のバージョン、右側にアップデートするバージョン ナンバーが表示されます。

### メモ

画面は一例で、実際の表示とは異なります。

8. "YES" ボタンを押すと、アップデートを開始します。

## 注意

アップデートの所要時間は、約50秒です。 アップデート中、電源を切らないでください。

- 9. アップデートが終了すると画面下に"Complete"、"PLEASE POWER OFF"と表示されます。 電源を切り、再度電源を入れてください。
- 「ファームウェアバージョンの確認」を参照して"RC-HS2OPD Version"(ファームウェアバージョン)が最新のファームウェ アとなっていることを確認してください。 以上で本機のアップデート作業は終了です。